## ,7-2(1). 縮小印刷を行う-1(印刷の指示)

## ここから印刷の手順を見ていきます。

印刷の指示と使用するプリンタを選択します。

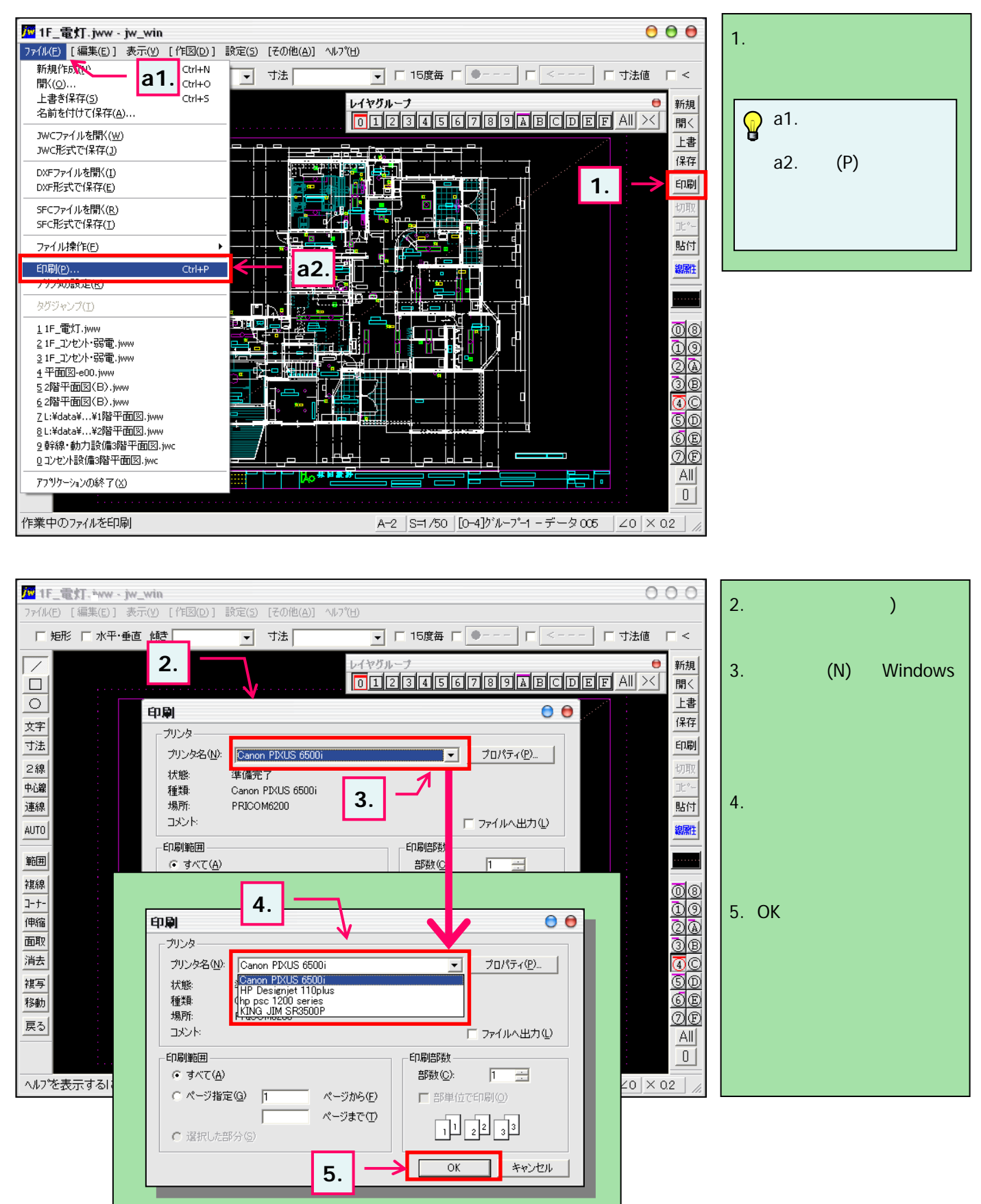